## **UPLOADING A PHOTO/VIDEO**

1. Take photo either using a phone or tablet.

2. Log on to Google Classroom using either the phone or tablet you took the photo on. IT WILL NOT WORK IF YOU ARE NOT USING THE DEVICE YOU USED TO TAKE THE PHOTO!

- 3. Click on assignment that the work is for for example Maths
- 4. On the righthand screen there is a button that saves add/create.

| ≡ 5                                               | <b>•</b>                                                                                              |
|---------------------------------------------------|----------------------------------------------------------------------------------------------------|
| <image/> <image/> <complex-block></complex-block> | Your work Assigned<br>+ Add or create<br>Mark as done<br>Private comments<br>Mark di private comment. |

5. Click on file.

| Due 4:00 PM                                                                                                    |                                             |                   | Andread  |
|----------------------------------------------------------------------------------------------------|---------------------------------------------|-------------------|----------|
| Thursday 23rd April Maths Emerald Group                                                                                                    | 100 points                                  | Your work         | Assigned |
| er 8:08 AM (Edited 8:10 AM)                                                                                                    |                                             | + Add or cr       | reate    |
|                                                                                                    |                                             | 🔕 🛛 Google Driv   |          |
| Starter:<br>Log onto times table rockstars. & XJ<br>Please play at least one round of sound check mode and then play two rounds of studio.                                                                                          |                                             | G⊃ Link<br>0 File |          |
| Remember the teachers can log on and see when you log on to Times Table Rockstars and what your scores are                                                                                                    | . 😉                                         | Create new        |          |
| Today's lesson carries on from yesterday's we will be using our knowledge of place value to help us complete thi                                                                                                    | s lesson.                                   | Docs              |          |
| REMEMBER: Use a place value chart to help you with comparing if you are unsure – you want to always start in ti<br>highest value, for example in the number 10.7 the column with the highest value is tens, we don't have any hundr | he column with the<br>reds or thousands. If | 5 Slides          |          |
| you are comparing 10.2 and 12.3 you will see that the tens column is the same for both, so we move to look at th                                                                                                    | ne next column.                             | Sheets            |          |
| You can either print out the sheet or complete it on a piece of paper. Please take a photo of your work and uploar                                                                                                    | d to Google Classroom.                      | Drawings          |          |
| Emerald worksheet.docx                                                                                                    |                                             |                   |          |
| Word                                                                                                    |                                             |                   |          |

## 6. It will then look like this.

| A | Due 4:00 PM                                           | Insert files using Google Drive × |        |          |         |                               |          |  |
|---|-------------------------------------------------------|-----------------------------------|--------|----------|---------|-------------------------------|----------|--|
| U | Thurso                                                | Recent                            | Upload | My Drive | Starred |                               | Assigned |  |
|   |                                                       |                                   |        |          |         |                               | · create |  |
|   |                                                       |                                   |        |          |         |                               | done     |  |
|   | Starter:<br>Log onto times f<br>Please play at le     |                                   |        |          | I       | Drag files here               |          |  |
|   | Remember the t                                        |                                   |        |          |         |                               |          |  |
|   | Today's lesson c                                      |                                   |        |          |         | Select files from your device |          |  |
|   | REMEMBER: Use<br>highest value, fo<br>you are compari |                                   |        |          |         |                               |          |  |
|   | You can either p                                      |                                   |        |          |         |                               |          |  |
|   |                                                       |                                   |        |          |         |                               |          |  |
|   |                                                       | Upload                            | Cancel |          |         |                               |          |  |
|   | Class comme                                           |                                   |        |          |         |                               |          |  |

7. Click on select files from your device. This will give you the option to go to the camera roll for your photo.

8. Click on the photo or video file you would like to upload and then click on the blue button at the bottom of the screen which says upload.

9. Once the file has been uploaded, the turn it in button will turn purple.

10. Click on this button and it will hand in your work for you. 🛞